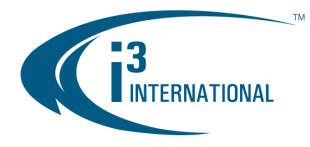

## Re: UIO8 (Firmware v. 2.2.2 only) Integration with SRX-Pro Server v. 2.2.X.X

To all of our customers and partners;

In order to use your UIO8 device (firmware v. 2.2.2) on SRX-Pro Server software (v.2.2.X.X), follow the instructions below,

1. Open SRX-Pro Server software.

Choose Setup ->Hardware.

Click the **UIO8** button. SRX-Pro software will automatically detect all UIO8 devices on your LAN. A new window will pop up with IP address and Port information of all detected UIO8 devices.

| File View Tools Help   |                        |                 |          |        |                  |      |                 |                | SRX-Pro Server - Setup Mode       |
|------------------------|------------------------|-----------------|----------|--------|------------------|------|-----------------|----------------|-----------------------------------|
|                        |                        |                 |          |        |                  |      |                 |                | A TERNATIONAL                     |
| -Channel               | Text Overlay Intelli-2 | Zone VideoLogi» | K Vision | Count  | VideoPrivacy     | LP   | R   IP Camera   | Recording/Disp | olay Virtual Ruler E-Mail         |
| 12345678               | Hardware Motion L      | ser Management  | Schedule | Server | nfo Video Sy     | stem | Storage E-Map   | Log Records    | Intelli-Guard Communication       |
| 9 10 11 12 13 14 15 16 | Channel Settings       |                 |          |        | - I              |      |                 |                |                                   |
| < >                    | All Cam.ID N           | ame Video       | Audi     | 0      | Compression Qual | lity | PTZ Camera Type | A/P Dwell      | Video                             |
|                        | 🖬 1 0 Chann            | el 1 Input 1    | NONE     |        | —— <u>)</u> —    | 80%  | NONE            | ] 🗆 🖪 📥        |                                   |
|                        | 2 0 Chann              | el 2 Input 2    | NONE     |        | —— <u>)</u> —    | 80%  | NONE            |                |                                   |
|                        | 🖬 3 🕛 Chann            | el 3 Input 3    | NONE     |        | —— <u></u> —     | 80%  | NONE            |                |                                   |
|                        | 🖌 4 🕛 Chann            | el 4 Input 4    | NONE     |        | —— <u>)</u> —    | 80%  | NONE            |                | Defaults                          |
|                        | ₽5 0 Chann             | el 5 Input 5    | NONE     |        |                  | 80%  | NONE            |                |                                   |
|                        | ₽6 0 Chann             | el 6 Input 6    | NONE     |        |                  | 80%  | NONE            |                |                                   |
|                        | ₽7 0 Chann             | el 7 Input 7    | NONE     |        |                  | 80%  | NONE            |                |                                   |
|                        | 🛛 🕅 🛛 🖉 🖉 🖓 🖓          | el 8 Input 8    | NONE     |        | —— <u>)</u> —    | 80%  | NONE            |                | Spot Monitor(s)                   |
|                        | 90 Chann               | el 9 Input 9    | NONE     |        |                  | 80%  | NONE            |                | Generation Spot Monitor(s) Follow |
|                        | 🗹 10 0 Chann           | el 10 Input 10  | NONE     |        |                  | 80%  | NONE            |                | Dwell(Sec) 5                      |
|                        | 🗹 11 0 Chann           | el 11 Input 11  | NONE     |        | —— <u>)</u> —    | 80%  | NONE            |                |                                   |
|                        | ☑ 12 0 Chann           | el 12 Input 12  | NONE     |        |                  | 80%  | NONE            |                |                                   |
|                        | 🗹 13 0 Chann           | el 13 Input 13  | NONE     |        |                  | 80%  | NONE            |                |                                   |
|                        | 🗹 14 🕛 🛛 Chann         | el 14 Input 14  | NONE     |        |                  | 80%  | NONE            |                | 13 14 15 16                       |
|                        |                        | el 15 Input 15  | NONE     |        |                  | 80%  | NONE            |                |                                   |
|                        | ☑ 16 0 Chann           | el 16 Input 16  | NONE     |        |                  | 80%  | NONE            |                |                                   |
|                        |                        | el 17 NONE      | NONE     |        | ——)–             | 80%  | NONE            |                |                                   |
|                        | 🗹 18 0 Chann           | el 18 NONE      | NONE     |        |                  | 80%  | NONE            |                | M/VL-Becording Time               |
|                        | 19 0 Chann             | el 19 NONE      |          |        |                  | 80%  | NONE            |                |                                   |
|                        | 20 0 Chann             | el 20 NONE      |          |        |                  | 80%  | NONE            |                |                                   |
|                        | 21 0 Chann             | el 21 NONE      |          |        |                  | 80%  | NONE            |                | <sup>D</sup> Post-record(sec)     |
| 🖜 CH/SEN/CON 🛛 🔄 🕅     |                        | Los UNONE I     | Плолг    |        |                  |      |                 |                |                                   |
| Advanced Control       |                        |                 |          |        |                  |      |                 |                |                                   |
| Advanced Data Manager  |                        |                 |          |        |                  |      |                 |                |                                   |
| Storage: 000000000     | 0.07 %                 |                 |          |        |                  |      |                 |                | 15/03/2012 11:01:51 AM            |

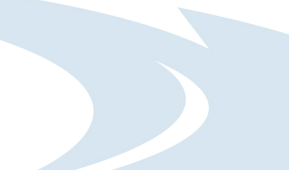

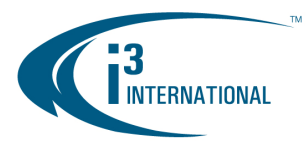

2. In the popup window, select the desired UIO8 unit to connect to and tick the corresponding checkbox in the list.

| File View Tools Help   |                                                                                                    | SRX-Pro Server - Setup Mode |
|------------------------|----------------------------------------------------------------------------------------------------|-----------------------------|
|                        |                                                                                                    |                             |
| Channel                | Text Overlay Intelli-Zone VideoLogix VisionCount VideoPrivacy LPR IP Camera Recording/Displa                                                                                                    | ay Virtual Ruler E-Mail     |
| 12345678               | Hardware Motion User Management Schedule Server Info Video System Storage E-Map Log Records                                                                                                    | Intelli-Guard Communication |
| 9 10 11 12 13 14 15 16 | Channel Settings                                                                                                    |                             |
| < >                    | All Cam.ID Name Video Audio Compression Quality PTZ Camera Type A/P Dwell                                                                                                    | -Video                      |
|                        | ☑ 1 0 Channel 1 Input 1 NONE 80% NONE □ 30 ▲                                                                                                    |                             |
|                        | ☑ 2 0 Channel 2 Input 2 NONE — 80% NONE 30                                                                                                    |                             |
|                        | ☑ 3 0 Channel 3 Input 3 NONE 80% NONE 30                                                                                                    |                             |
|                        |                                                                                                    | Defaulte                    |
|                        | All Available (108 Devices All Available (108 Devices All Available (108 D | Delauts                     |
|                        |                                                                                                    |                             |
|                        |                                                                                                    |                             |
|                        |                                                                                                    | C-114-12-(1)                |
|                        |                                                                                                    | Spot Monitor(s) Follow      |
|                        |                                                                                                    | Main Screen                 |
|                        |                                                                                                    | Dwell(Sec) 5                |
|                        |                                                                                                    |                             |
|                        |                                                                                                    |                             |
|                        |                                                                                                    | 9 0 10 0 11 0 12            |
|                        |                                                                                                    | 13 14 15 16                 |
|                        | I I I I I I I I I I I I I I I I I I I                                                                                                    |                             |
|                        |                                                                                                    |                             |
|                        | ☑ 17         O         Channel 17         NONE          NONE          Image: Solution of the solution of the solu                                                                                                    | UIO8                        |
|                        | ■ 18 0 Channel 18 NONE NONE → → 80% NONE □ 30                                                                                                    |                             |
|                        | ☑ 19 0 Channel 19 NONE NONE → → 80% NONE □ 30                                                                                                    |                             |
|                        | 20 0 Channel 20 NONE NONE → 80% NONE □ 30                                                                                                    | 5 Pre-record(sec)           |
|                        | 21 0 Channel 21 NONE NONE → 80% NONE 30                                                                                                    | 5 Post-record(sec)          |
|                        |                                                                                                    |                             |
|                        |                                                                                                    | 000                         |
| Advanced Control       |                                                                                                    |                             |
| Auvanced Data Manager  |                                                                                                    |                             |
| Storage: 000000000     | 0.07 %                                                                                                    | 15/03/2012 11:06:24 AM      |

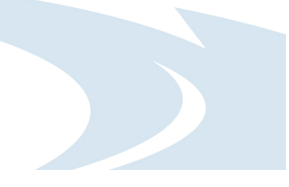

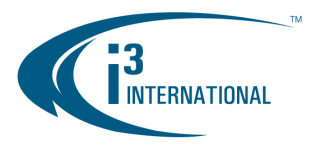

**3.** Sensor and Control Settings of the UIO8 device will be displayed on the Hardware setup page.

Configure settings for connected sensors and controls and click the **Save** button.

| File View Tools Help   |                                                                                                    | SRX-Pro Server - Setup Mode               |
|------------------------|----------------------------------------------------------------------------------------------------|-------------------------------------------|
|                        |                                                                                                    |                                           |
| -Channel               | Text Overlay Intelli-Zone VideoLogix VisionCount VideoPrivacy LPR IP Camera Recording/Disp                                                                                                    | play Virtual Ruler E-Mail                 |
| 12345678               | Hardware Motion User Management Schedule Server Info Video System Storage E-Map Log Records                                                                                                    | Intelli-Guard Communication               |
| 9 10 11 12 13 14 15 16 | Channel Settings                                                                                                    |                                           |
|                        | ☑ All Cam.ID Name Video Audio Compression Quality PTZ Camera Type A/P Dwell                                                                                                    | Video                                     |
| Sensor                 | □ □ □ □ □ □ □ □ □ □ □ □ □ □ □ □ □ □ □                                                                                                    |                                           |
| 0200                   | Image: Provide the second second s |                                           |
|                        | ☑ 3     0     Channel 3     Input 3      NONE      ■     80%     NONE      □     30                                                                                                    |                                           |
|                        |                                                                                                    | Defaults                                  |
| 1 2 3 4                | ☑ 5         0         Channel 5         Input 5          NONE          =         80%         NONE          I         IIII         IIIIIIIIIIIIIIIIIIIIIIIIIIIIIIIIIIII                                                                                                    |                                           |
|                        | Channel 6 Input 6 NONE → 80% NONE 30                                                                                                    |                                           |
| < >                    | □ 🗹 7 0 Channel 7 □ Input 7 NONE → 80% NONE □ 30 🗾                                                                                                    |                                           |
|                        | Control Settings                                                                                                    | Spot Monitor(s)<br>Spot Monitor(s) Follow |
|                        | ☑ 1 Control 1 12:00:00 AM 🚆 12:00:00 AM 💭 7                                                                                                    | Dwell(Sec) 5                              |
|                        | ☑ 2 Control 2 12:00:00 AM 🐳 12:00:00 AM 🐳 6                                                                                                    | Video Input                               |
|                        | ☑ 3 Control 3 12:00:00 AM 🚆 12:00:00 AM 💭 5                                                                                                    |                                           |
|                        | ☑ 4 Control 4 12:00:00 AM 🐳 12:00:00 AM 😴 5                                                                                                    |                                           |
|                        |                                                                                                    |                                           |
|                        | - Course Cathler                                                                                                    |                                           |
|                        | Sensor Securitys                                                                                                    |                                           |
|                        | ■ 1 Sensor 1 ND                                                                                                    | UIO8                                      |
|                        | Z Sensor 2 N0                                                                                                    | C ALA Description Time                    |
|                        | ☑ 3     Sensor 3     ND      3. Control 3                                                                                                    | S7M7VE Recording Time                     |
|                        |                                                                                                    | 5 Pre-record(sec)                         |
|                        | ⊙ Disable                                                                                                    | 5 Post-record(sec)                        |
| 🖜 CH/SEN/CON 🔄 👘       |                                                                                                    |                                           |
| Advanced Control       |                                                                                                    |                                           |
| Advanced Data Manager  |                                                                                                    |                                           |
| Storage: DDDDDDDDD     | 0.07 %                                                                                                    | 15/03/2012 11:13:12 AM                    |

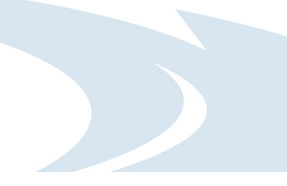

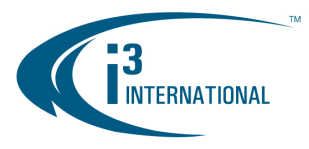

**4.** You may turn the UIO8 controls ON or OFF by clicking the corresponding control buttons (1, 2, 3, 4) in the Advanced View panel on the left-hand side.

| File View Tools Help        | SRX-Pro Server - Setup Mode                                                                                                    |
|-----------------------------|----------------------------------------------------------------------------------------------------|
|                             |                                                                                                    |
| -Channel                    | Text Overlay Intelli-Zone VideoLogix VisionCount VideoPrivacy LPR IP Camera Recording/Display Virtual Ruler E-Mail                                                                                                    |
| 12345678                    | Hardware Motion User Management Schedule Server Info Video System Storage E-Map Log Records Intelli-Guard Communication                                                                                                    |
| 9 10 11 12 13 14 15 16<br>< | Channel Settings<br>All Cam.ID Name Video Audio Compression Quality PTZ Camera Type A/P Dwell Video                                                                                                    |
| Sensor                      | ☑1 0 Channel 1 Input 1 NONE 80% NONE □ 30 ▲                                                                                                    |
| 0000                        | ☑ 2 0 Channel 2 Input 2 NONE                                                                                                    |
|                             | ☑ 3 0 Channel 3 Input 3 NONE                                                                                                    |
| < >                         | ☑ 4 0 Channel 4 Input 4 NONE                                                                                                    |
| Control                     | ☑ 5 0 Channel 5 Input 5 NONE → 1 80% NONE □ 30                                                                                                    |
| 1 2 3 4                     | ☑ 6 0 Channel 6 Input 6 NONE                                                                                                    |
|                             | ☑ 7 0 Channel 7 Input 7 NONE 80% NONE □ 30                                                                                                    |
|                             |                                                                                                    |
|                             | Image: Market of the state of the state of the |
|                             | Image: Control 1         12:00:00 AM ÷ 12:00:00 AM ÷ 7         Dwell(Sec)         5                                                                                                    |
|                             | ✓ 2         Control 2         12:00:00 AM ÷         6                                                                                                    |
|                             | ☑ 3       Control 3       12:00:00 AM ÷ 12:00:00 AM ÷ 5       □ 1 □ 2 □ 3 □ 4                                                                                                    |
|                             | ☑ 4         Control 4         12:00:00 AM ÷ 12:00:00 AM ÷ 5         □ 5         □ 5         □ 6         □ 7         18                                                                                                    |
|                             |                                                                                                    |
|                             |                                                                                                    |
|                             | Sensor Sentings                                                                                                    |
|                             |                                                                                                    |
|                             |                                                                                                    |
|                             | Setup For All Sensors S/M/VL Recording Time                                                                                                    |
|                             | V 4 Sensor 4 ND 4. Control 4 O Enable 5 Pre-record(sec)                                                                                                    |
|                             | O Disable 5 Post-record(sec)                                                                                                    |
| CH/SEN/CON                  |                                                                                                    |
| Advanced Control            |                                                                                                    |
| Advanced Data Manager       |                                                                                                    |
| Storage: 000000000          | 0.07 %                                                                                                    |

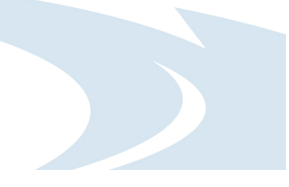

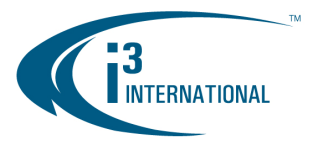

- 5. Configure PTZ camera connected to UIO8 device.
  - a) In the Hardware Setup tab, select the channel that will have the PTZ camera associated with it.

 b) Enter the camera ID number that has been configured on that PTZ camera and select appropriate PTZ Camera Type in the corresponding drop-down menu. In the example below, PELCO-D-Mini PTZ cameras with the Camera ID "1" has been associated with Channel 12 on SRX-Pro Server.

| File View Tools Help          | SRX-Pro Server - Setup Mode                                                                                                    |
|-------------------------------|----------------------------------------------------------------------------------------------------|
|                               |                                                                                                    |
| -Channel                      | Text Overlay Intelli-Zone VideoLogix VisionCount VideoPrivacy LPR IP Camera Recording/Display Virtual Ruler E-Mail                                                                                                    |
| 12345678                      | Hardware Motion User Management Schedule Server Info Video System Storage E-Map Log Records Intelli-Guard Communication                                                                                                    |
| <u>9 10 11 12 13 14 15 16</u> | Channel Settings                                                                                                    |
| < <u> </u>                    | I All Cam.1D Name Video Audio CompressionQuality PTZ Camera Type A/P Dwell Video                                                                                                    |
| Sensor                        | ☑ 9 0 Channel 9 Input 9 NONE → → 80% NONE □ 30 ▲                                                                                                    |
| 0000                          | I 10 0 Channel 10 Input 10 NONE → 80% NONE □ 30                                                                                                    |
|                               | ■ 11 0 Channel 11 Input 11 NONE 80% NONE □ 30                                                                                                    |
|                               | Call 12 12 12 Channel 12 Input 12 NONE 80% PELCO-D Mini 20 Defaults                                                                                                    |
|                               | ☑ 13     0     Channel 13     Input 13      NONE      80%     NONE      30                                                                                                    |
|                               | I4 0 Channel 14 Input 14 NONE → 80% NONE □ 30                                                                                                    |
|                               | ☑ 15 0 Channel 15 Input 15 NONE → 80% NONE □ 30 🗸                                                                                                    |
|                               | Control Settings Spot Monitor(\$)                                                                                                    |
|                               | ☑ All         Name         Active Time         Working Sec         □ Spot Monitor(s) Follow           Main Screen         Main Screen         □         Screen         □                                                                                                    |
|                               | ☑ 1         Control 1         12:00:00 AM ⇒ 12:00:00 AM ⇒         7           Dwell(Sec)         5                                                                                                    |
|                               | ☑ 2         Control 2         1200:00 AM ± 1200:00 AM ±         6                                                                                                    |
|                               | ☑ 3         □         □         □         □         □         □         □         □         □         □         □         □         □         □         □         □         □         □         □         □         □         □         □         □         □         □         □         □         □         □         □         □         □         □         □         □         □         □         □         □         □         □         □         □         □         □         □         □         □         □         □         □         □         □         □         □         □         □         □         □         □         □         □         □         □         □         □         □         □         □         □         □         □         □         □         □         □         □         □         □         □         □         □         □         □         □         □         □         □         □         □         □         □         □         □         □         □         □         □         □         □         □         □         □         □         □ |
|                               | ☑ 4         Control 4         12:00:00 AM ⇒ 12:00:00 AM ⇒ 5         5         19         10         11         12                                                                                                    |
|                               | 13 14 15 16                                                                                                    |
|                               | Sener Settinge                                                                                                    |
|                               | I I Name NC/NO Linked Channel Linked Control                                                                                                    |
|                               |                                                                                                    |
|                               | Setur Ear All Sensors SMA/L Reporting Time                                                                                                    |
|                               | Z 3 Sensor 3 ND                                                                                                    |
|                               | ✓ 4         Sensor 4         ND          4. Control 4          O Enable         5         Pre-record(sec)                                                                                                    |
|                               | © Disable 5 Post-record(sec)                                                                                                    |
| 🔨 CH/SEN/CON 🔄 🖉              |                                                                                                    |
| Advanced Control              |                                                                                                    |
| Advanced Data Manager         |                                                                                                    |

c) Click the Save button.

d) Click the Live Mode button to return to the live view mode and click on the channel that has been associated with the PTZ camera connected to the UIO8 device. (In this example, Channel 12). The selected channel will be displayed in the Full Screen mode and the PTZ Advanced Control panel will be displayed on the left-hand side.

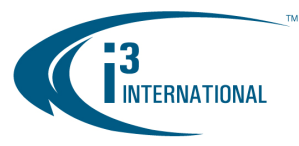

e) Use the Advanced Control PTZ interface to control the PTZ camera.

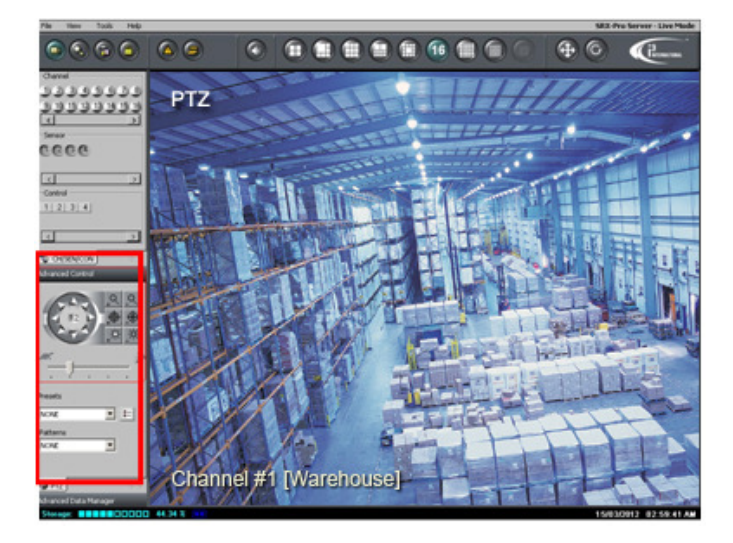

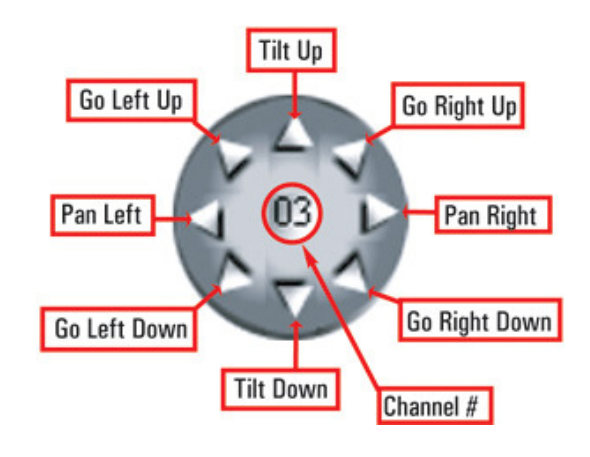

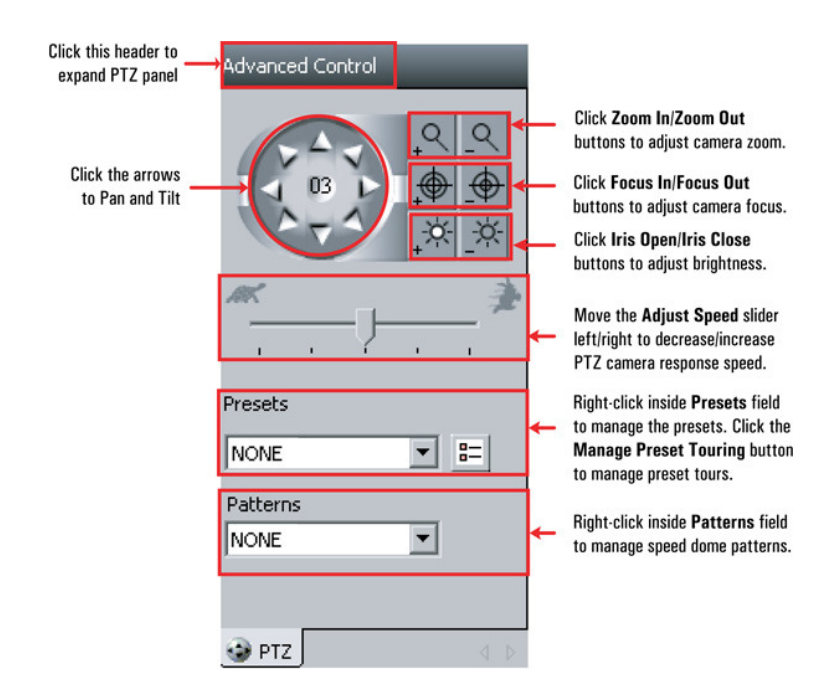

Please contact technical support at <a href="mailto:support@i3international.com">support@i3international.com</a> or by phone: 1.877.877.7241 if you have any questions or issues.

i<sup>3</sup> International Inc. Technical Support and Services 1.877.877.7241 <u>support@i3international.com</u>

> i<sup>3</sup> INTERNATIONAL TECHNICAL BULLETIN Technical Bulletin # 120316-HW-01

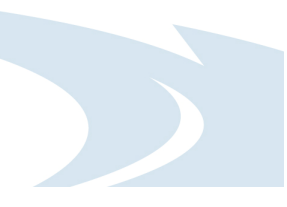